## STELLENBOSCH UNIVERSITY

Research Information Management System

*Guideline for Sharing and Transferring REC: BES and REC: ACU Applications* 

TRAINING MANUAL

RESEARCH ETHICS COMMITTEE: ANIMAL CARE AND USE & BIOLOGICAL AND ENVIRONMENTAL SAFETY

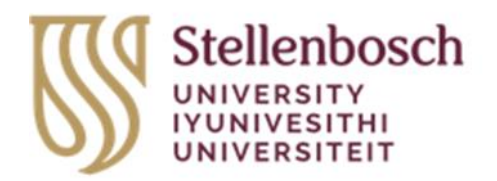

## Table of Contents

| 1. | Sharing the Application  | . 2 |
|----|--------------------------|-----|
| 2. | Transfer the Application | .4  |

## 1. Sharing the Application

Sharing a form enables others to view and/or edit the same form depending on the level of access you give them.

1.1. Sign in to the Apply Ethics webpage (<u>https://applyethics.sun.ac.za/</u>) using your SU username and password.

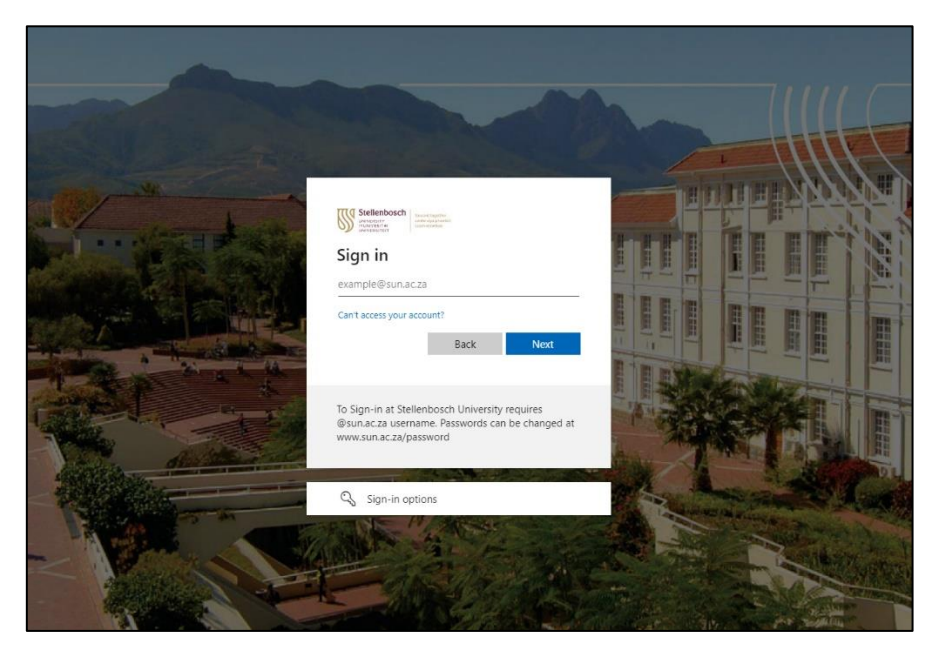

1.2. When you have been directed to your 'Work Area', select the application you would like to share with the co-investigator.

| Research Ethics Applications               | Work Area Contacts Help 🕶          |                      | 3700-                                         |                  | Ms               | B Thompson 👻      |
|--------------------------------------------|------------------------------------|----------------------|-----------------------------------------------|------------------|------------------|-------------------|
| Create Folder Delete Folder Create Project | ork Area                           |                      |                                               |                  |                  |                   |
|                                            | tifications Signatures             | Transfe              | ers Sł                                        | hared            |                  |                   |
| Delete Project Duplicate Move Project      | 18                                 | 0                    | 0                                             | 0                |                  |                   |
| Transfer Pro                               | ojects                             |                      |                                               |                  |                  |                   |
| Sear                                       | ch Projects                        |                      |                                               |                  |                  |                   |
|                                            | Project Title                      | 👌 Project ID 🗸       | Owner 🖕                                       | Date Created 💧   | Date Modified 🖕  | Transfer Status 🖕 |
|                                            | Research Management                | 28782                | Ms B Thompson                                 | 28/07/2023 15:12 | 28/07/2023 15:12 |                   |
|                                            | ACU proj                           |                      |                                               |                  |                  |                   |
|                                            |                                    |                      |                                               |                  |                  |                   |
|                                            |                                    |                      |                                               |                  |                  |                   |
| Showi                                      | ing 1 to 4 of 4 entries            |                      |                                               |                  |                  | ┥ Previous Next 🕨 |
|                                            |                                    |                      |                                               |                  |                  |                   |
|                                            |                                    |                      |                                               |                  |                  |                   |
|                                            |                                    |                      |                                               |                  |                  |                   |
|                                            | © Info<br>Terms and Conditions   D | onetica Ltd 2023 Ver | sion 2.7.4.6<br>  Data Processor Privacy Poli | icy              |                  |                   |

1.3. On the project application form, select 'Share' on the top, left-hand panel.

| Research Ethics                           | Applications Work Area Contacts                                 | s Help 🔻                | Beta Test Mode                            | Ms B Thompson 👻              |
|-------------------------------------------|-----------------------------------------------------------------|-------------------------|-------------------------------------------|------------------------------|
| Project Create Sub                        | Research Manage                                                 | ment                    |                                           | 28782                        |
| Share Completeness<br>Refresh View as PDF | Project Tree   Research Management  REC: Animal Care and Use (A | ACU) New application Fe | m                                         |                              |
|                                           | Action Required on Form                                         | Status                  | Review Reference                          | Date Modified                |
|                                           | Yes                                                             | Not Submitted           | N/A                                       | 28/07/2023 15:12             |
|                                           | Navigation Documents REC: Animal Care Form                      | Signatures              | Collaborators Submissions (ACU) New appli | Centre History               |
|                                           | Section                                                         | Questions               |                                           |                              |
|                                           | Section 1: Declaration                                          | Declaration by Prin     | cipal Investigator (PI)                   |                              |
|                                           | Section 2: Project Information                                  | Project Information     |                                           |                              |
|                                           | Section 3: Project Type                                         | Research or Teach       | ing                                       |                              |
|                                           | Section 4: Investigators                                        | Principal Investiga     | or Co-Investigators Supervising Vete      | rinarian (SAVC Requirements) |
|                                           | Section 5: Study Description                                    | Animal Information      | Housing and Care                          | botneses Study Design        |
|                                           | Section 8: Procedures                                           | Please select all re    | levant procedures                         |                              |
|                                           | Section 9: Monitoring and Transport                             | Animal Monitoring       | Animal transport                          |                              |
|                                           | Section 10: Endpoints                                           | Humane Endpoints        | Ultimate fate of the animals              |                              |
|                                           | Section 11: Drugs                                               | Drugs to be used        |                                           |                              |

1.4. On the pop-up, provide the SU email address for the individual you would like to share the application with. Additionally, select the boxes (Read, Write, Submit, Share, Create all sub forms, Receive notifications) relevant to the level of access you would like to share with the co-investigator. Thereafter, click 'Share'.

|    | Share                                                      |                                 |                  |                                                                      |                            |                          | ×  |
|----|------------------------------------------------------------|---------------------------------|------------------|----------------------------------------------------------------------|----------------------------|--------------------------|----|
| 25 | Sharing a form enables othe<br>access you give them. Pleas | ers to view/eo<br>se select the | lit the<br>users | same form de<br>s you wish to sh                                     | pending or<br>hare this fo | n the level<br>orm with: | of |
| R  | Collaborator email                                         |                                 |                  |                                                                      |                            |                          |    |
| ir | Collaborator email                                         |                                 |                  | Read<br>Write<br>Submit<br>Share<br>Create all sub<br>Receive notifi | ) forms<br>cations         | ÷                        |    |
| n  |                                                            |                                 | C                |                                                                      | Shar                       | e Clo                    | se |

1.5. Thereafter, your form will be shared with the co-investigator.

## 2. Transfer the Application

When you transfer your REC: ACU or REC: BES to another individual, please note that you will lose all access to the application form.

- 2.1. After sharing the form with another individual, go back to your 'Work Area'.
- 2.2. On the left-hand panel, click on the tile 'Transfer'.

| Research Ethic                   | S Applications Work Area Cor                 | itacts Help <del>-</del> | Beta Test Mode           | Ms I                            | B Thompson 👻       |
|----------------------------------|----------------------------------------------|--------------------------|--------------------------|---------------------------------|--------------------|
| Create Folder                    | Work Area                                    |                          |                          |                                 |                    |
| Create<br>Project Delete Project | Notifications Signatu<br>18                  | Transfers                | Shared                   | 0                               |                    |
| Transfer                         | Projects<br>Search Projects<br>Project Title | ♦ Project<br>ID ▼ Owned  | er 🍦 Date Created        | d 🍦 Date Modified <sup>\$</sup> | Transfer<br>Status |
|                                  | > Research Management                        | 28782 Ms B<br>Thom       | 28/07/2023<br>pson 15:12 | 28/07/2023<br>15:12             |                    |
|                                  |                                              | 27937 Ms B<br>Thom       | 04/05/2023<br>pson 09:44 |                                 |                    |
|                                  |                                              |                          | 24/04/2023<br>pson 09:52 |                                 |                    |
|                                  |                                              | 27764 Ms B<br>Thom       | 21/04/2023<br>pson 07:34 | 24/04/2023<br>11:08             |                    |
|                                  | Showing 1 to 4 of 4 entries                  |                          |                          |                                 | Previous           |

2.3. On the pop-up, 1) provide the email address of the individual you would like to transfer the application to, 2) select the project or projects you would like to transfer and 3) click 'Transfer'.

| F  | Trar    | nsfer Pr     | roje   | ects                                  |          | ×     |
|----|---------|--------------|--------|---------------------------------------|----------|-------|
|    | Plea    | se note that | you v  | vill lose all access to this project. |          |       |
|    | Email A | ddress:      |        |                                       |          |       |
|    | Email   | Address      |        |                                       |          |       |
|    | Messag  | je:          |        |                                       |          |       |
| s  | Enter   | a message    | (optio | nal)                                  |          |       |
|    |         |              |        |                                       |          |       |
| C  | Sear    | ch Projects  |        |                                       |          |       |
| ar |         | Id           | \$     | Project Title                         |          | \$    |
|    |         | 27764        |        | Doctoral Office testing               |          |       |
|    |         | 27792        |        | BES - Tygerberg Doctoral Office       | - 2      |       |
|    |         | 27937        |        | ACU proj                              |          | 1     |
| _  |         | 28782        |        | Research Management                   |          |       |
|    | 10,555  |              |        | 27764 102 0                           | Transfer | Close |

2.4. Thereafter, your application will be transferred to the chosen individual.

Should you have any queries related to this process, please feel free to contact Ms Biosha Thompson at <u>biosha@sun.ac.za</u>.